# Système SOMAEU

Guide de l'utilisateur

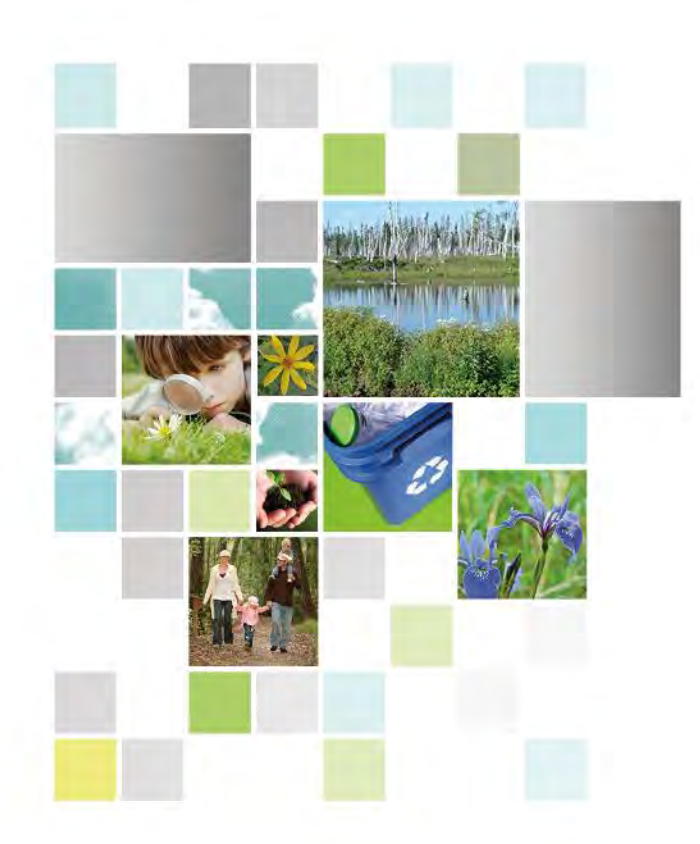

Module 2.1 Détection des cas de non-conformité Janvier 2019

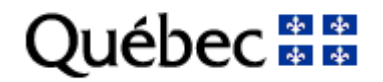

#### **Coordination et rédaction**

Cette publication a été réalisée par le ministère de l'Environnement et de la Lutte contre les changements climatiques (MELCC).

#### Renseignements

Pour tout renseignement, vous pouvez communiquer avec le Centre d'information.

Téléphone : 418 521-3830 1 800 561-1616 (sans frais)

Télécopieur :418 646-5974Formulaire :www.melcc.gouv.qc.ca/formulaires/renseignements.aspInternet :www.melcc.gouv.qc.ca

#### Pour obtenir un exemplaire du document

Visitez notre site Web : http://www.melcc.gouv.qc.ca/eau/eaux-usees/domest-communautaire-municipal.htm#suivi.

#### Référence à citer

Ministère de l'Environnement et de la Lutte contre les changements climatiques. *Système SOMAEU – Module 2.1, Détection des cas de non-conformité*. 2019, 37 p. [En ligne], [http://www.mddelcc.gouv.qc.ca/eau/eaux-usees/domest-communautaire-municipal.htm#suivi] (page consultée le jour/mois/année).

Dépôt légal – 2019 Bibliothèque et Archives nationales du Québec ISBN 978-2-550-77749-6 (PDF)

Tous droits réservés pour tous les pays.

© Gouvernement du Québec – 2019

## Liste des modules

Module 0 : Aide à la navigation

Module 1 : Gestion des OMAEU

Module 2 : Obligations

# Module 2.1 : Détection des cas de non-conformité

Module 2.2 : Consulter le programme de transmission des données périodiques

Module 2.3 : Normes et exigences

Module 2.4 : AAM (à venir)

Module 3 : Transmission des données

Module 4 : Rapports opérationnels

Système SOMAEU

Guide de l'utilisateur (exploitants municipaux et mandataires)

Module 2

Obligations

# Table des matières

| Les cas de non-conformité dans le système SOMAEU                                | 7  |
|---------------------------------------------------------------------------------|----|
| Consulter les non-conformités détectées                                         | 9  |
| Accéder à la tâche                                                              | 9  |
| Choisir le contexte d'un OMAEU                                                  | 10 |
| Rechercher les non-conformités détectées                                        | 11 |
| Consulter le sommaire des non-conformités détectées                             | 21 |
| Consulter le rapport des non-conformités détectées                              | 25 |
| Non-conformité détaillée                                                        | 28 |
| Justifier une non-conformité détectée                                           | 31 |
| Accéder à la tâche                                                              | 32 |
| Justifier les non-conformités détectées                                         | 34 |
| Annexe 1 – Liste des catégories de cas de non-conformité en lien avec le ROMAEU | 37 |

Système SOMAEU

Guide de l'utilisateur (exploitants municipaux et mandataires)

Module 2.1

Détection des cas de non-conformité

#### Les cas de non-conformité dans le système SOMAEU

Les exploitants d'ouvrages municipaux d'assainissement des eaux usées sont soumis à des obligations découlant de la Loi sur la qualité de l'environnement (LQE)<sup>1</sup> et du Règlement sur les ouvrages municipaux d'assainissement des eaux usées (ROMAEU)<sup>2</sup>. Le non-respect de ces obligations entraîne la détection de cas de non-conformité par le système de suivi des ouvrages municipaux d'assainissement des eaux usées (SOMAEU).

Cette fonctionnalité permet à un exploitant municipal de vérifier la conformité de l'exploitation de son ouvrage d'assainissement des eaux usées (OMAEU) au regard des obligations prescrites par le ministère de l'Environnement et de la Lutte contre les changements climatiques (MELCC). Dès la détection d'une non-conformité, l'exploitant peut prendre des mesures pour rectifier cette situation s'il croit que des données sont erronées, et ce, avant d'officialiser et de transmettre les données mensuelles au MELCC.

De plus, lors de la validation du rapport mensuel ou à tout autre moment subséquent, l'exploitant peut justifier les cas de nonconformité détectés par le système SOMAEU. Cette fonctionnalité permet à l'exploitant municipal d'exposer les raisons ayant entraîné le non-respect d'une norme ou d'une exigence. La justification de chaque cas de non-conformité détecté n'est pas obligatoire, mais elle constitue un aide-mémoire non négligeable lors de la rédaction du rapport annuel où il est requis de faire ressortir à l'aide d'une synthèse les cas de non-respect des normes de rejet ou de débordement<sup>3</sup>.

<sup>&</sup>lt;sup>1</sup> LQE (chapitre Q-2, art. 31, 1<sup>er</sup> al., par. c, d, h, h.2, j et m, art. 31.32, art. 31.41, par. 2, 3, 8 et 9, art. 46, par. c, d et t, art. 115.27 et 115.34).

<sup>&</sup>lt;sup>2</sup> ROMAEU (chapitre Q-2, r. 34.1).

<sup>&</sup>lt;sup>3</sup> Voir Module 3.3, Rapports annuels.

Système SOMAEU

Guide de l'utilisateur (exploitants municipaux et mandataires)

Module 2.1.1

#### Consulter les non-conformités détectées

Cette fonctionnalité permet aux utilisateurs de rechercher et consulter les non-conformités détectées par le système SOMAEU.

#### Accéder à la tâche

L'utilisateur accède aux non-conformités détectées d'un OMAEU en sélectionnant le menu « Obligations » ①, puis dans le sous-menu « Non-conformités détectées » ②, en sélectionnant la tâche « Consulter les non-conformités détectées » ③.

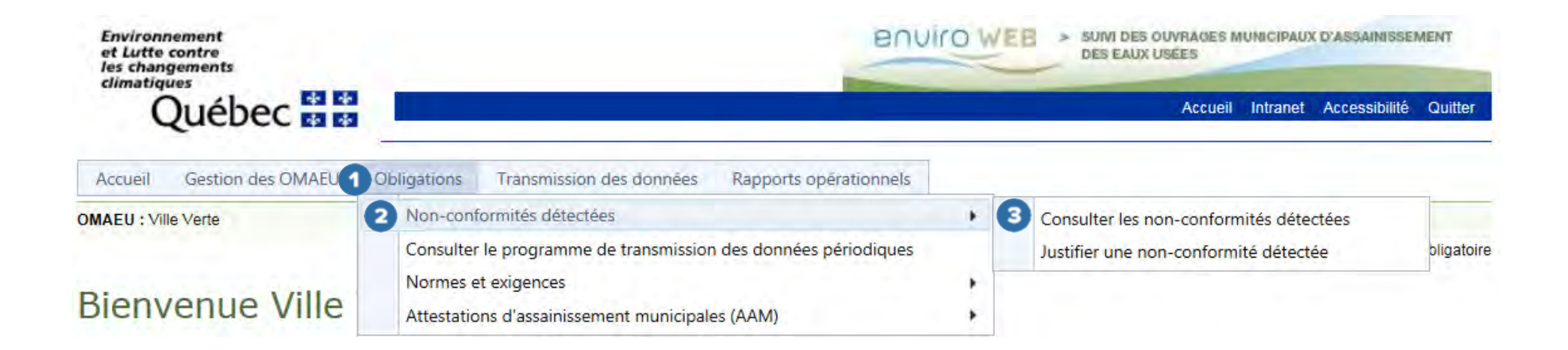

#### Choisir le contexte d'un OMAEU

L'utilisateur dont la municipalité exploite plusieurs OMAEU doit sélectionner celui pour lequel il souhaite « Consulter les périodes de transmission des données mensuelles ». À cet effet, l'utilisateur sélectionne le « **Nom de l'OMAEU** » à partir du <u>Sommaire des inscriptions</u>. Une fois l'OMAEU sélectionné, l'utilisateur est en contexte de cet OMAEU tant qu'il ne le supprime pas<sup>4</sup>.

L'utilisateur qui ne possède qu'un seul OMAEU atteindra directement l'outil de recherche des non-conformités détectées.

|                                                                                                    |                                                                                                    |                                              | pement durable,<br>pement et Lutte<br>s changements<br>pes | Environi<br>contre le<br>climatig |
|----------------------------------------------------------------------------------------------------|----------------------------------------------------------------------------------------------------|----------------------------------------------|------------------------------------------------------------|-----------------------------------|
| Accueil Intranet Portail Québec Pour nous joindre Accessibilité Q                                                                                                    | Québec 🖬                                                                                                    |                                              | uébec                                                      | Ċ                                 |
| U Obligations Transmission des données Rapports opérationnels                                                                                                    | eil Gestion des OMAEU Obligations Transmission des données Rapports opérat                                                                                                    | Obligations Transmission des donnée          | Gestion des OMAEU                                          | Accueil                           |
| *Champ ob                                                                                                    |                                                                                                    |                                              |                                                            |                                   |
| fuinden de turnensierien, den deuenfen uneneuellen                                                                                                    | isuiter les periodes de transmission des donné                                                                                                    | lodes de transmission                        | liter les perio                                            | Jonsi                             |
| ériodes de transmission des données mensuelles                                                                                                    |                                                                                                    |                                              |                                                            |                                   |
| ériodes de transmission des données mensuelles scriptions           Résultats trouvés           Nº de la station         Date d'inscription         Statut         Date du statut         État d'avancement         Date de l'état d'avancement                                                    | de l'OMAEU N° de la station Date d'inscription Sta                                                                                                    | N <sup>*</sup> de la station Date            | aire des inscri                                            | Somm                              |
| ériodes de transmission des données mensuelles          scriptions       Résultats trouvés         Nº de la station       Date d'inscription       Statut       Date du statut       État d'avancement       Date de l'état d'avancement         V       V       V       V       V       V       V | de l'OMAEU N° de la station Date d'inscription Sta                                                                                                    | N <sup>*</sup> de la station Date            | aire des inscri                                            | Somm                              |
| ériodes de transmission des données mensuelles                                                                                                    | de l'OMAEU  V" de la station  Date d'inscription  Sta  CU de la Ville Durable  Date d'inscription  Sta  CU de la Ville Durable  CU de la Ville Durable  CU de la Ville Durable | N <sup>*</sup> de la station Date<br>12345-6 | aire des inscri                                            | Somm                              |

<sup>&</sup>lt;sup>4</sup> Voir le module 0, Aide à la navigation, pour plus de détails.

#### Rechercher les non-conformités détectées

L'utilisateur effectue la recherche de non-conformités détectées à l'aide de différents critères classés dans les sections suivantes :

- **1** <u>Critères de non-conformité</u> : recherche par caractéristiques de classement dans le système SOMAEU.
- **2** <u>Critères de loi/règlement</u> : recherche par références légales.
- **Oritères de paramètre/mesure/essai biologique** : recherche par éléments physiques.
- **Critères de composantes de l'OMAEU** : recherche par endroits de détection.

L'utilisateur ouvre ou ferme les sections en utilisant le bouton  $\widehat{}$  (5). Les détails concernant les critères de recherche sont présentés dans les pages 13 à 20. En tout temps, le bouton Réinitialiser (6) permet de retrouver les valeurs par défaut de **tous** les critères.

Pour certains critères, il est possible de retrouver les valeurs par défaut en décochant  $\Box$  ou en sélectionnant l'espace blanc en haut du du menu déroulant :

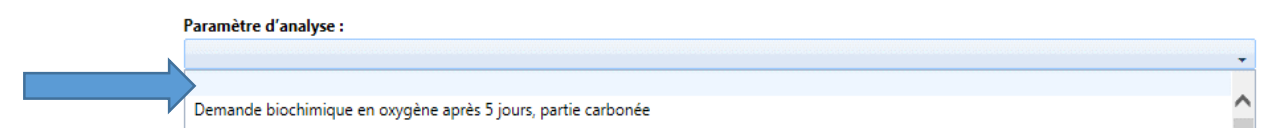

Lorsque les différents critères de recherche ont été spécifiés, l'utilisateur déclenche la recherche avec le bouton Rechercher

7

|                                      |             | Intervalle visé               |                 |
|--------------------------------------|-------------|-------------------------------|-----------------|
| Mois :                               | Année :     | Début (AAAA-MM) :             | Fin (AAAA-MM) : |
| Faire une sélection                  |             |                               |                 |
| Catégoria da non conformité :        |             |                               |                 |
| Eatre une sélection                  |             |                               |                 |
|                                      |             | *                             |                 |
| Etat de la contrainte :              | Document    | ciblé par la non-conformité : |                 |
| Faire une sélection                  | Faire une s | élection 🔶                    |                 |
| Statut de la non-conformité :        |             |                               |                 |
| Faire une sélection                  |             |                               |                 |
| lustification de la non-conformité : |             |                               |                 |
| /usuncation de la non-comornine.     |             |                               |                 |
| Faire une célection                  |             |                               |                 |
| Faire une sélection                  |             |                               |                 |
| Faire une sélection                  |             |                               |                 |

Les résultats de la recherche s'afficheront alors dans le <u>Sommaire des non-conformités détectées</u> (voir page 21). Lorsque la recherche n'a pas trouvé de non-conformité détectée correspondante, le message suivant s'affiche :

Aucune information trouvée pour les critères de recherche saisis.

Les détails des différentes catégories de critères disponibles pour rechercher des non-conformités détectées sont présentés cidessous.

#### Critères de non-conformités

- • Numéro de la non-conformité » : l'utilisateur saisit le numéro de référence unique déterminé par le système SOMAEU lors de la détection de la non-conformité. Ce critère ne peut être combiné à un autre et nécessite de connaître le numéro exact.
- Période visée : l'utilisateur saisit le « Mois » et l'« Année » correspondant aux non-conformités recherchées. Si uniquement une « Année » est saisie, la recherche affichera toutes les non-conformités de l'année, à moins que d'autres critères ne soient appliqués. Ce critère ne peut être combiné à celui de l'« Intervalle visé ».
- Intervalle visé : l'utilisateur saisit un « Début de l'intervalle visé (AAAA-MM) » et une « Fin de l'intervalle visé (AAAA-MM) ». Toutes les non-conformités détectées dont l'intervalle visé est inclus ou chevauche cet intervalle seront ainsi affichées. Ce critère ne peut être combiné à celui de la « Période visée ».
- Catégorie de non-conformité » : l'utilisateur sélectionne une ou plusieurs catégories en cochant 
  . Le numéro de la catégorie est utilisé pour classer les non-conformités lors de leur détection par le système<sup>5</sup>. Les catégories ou le nombre de catégories sélectionnées apparaîtront alors dans la barre de menu.

| Catégorie de non-conformité : |      | Catégorie de non-conformité : |   |
|-------------------------------|------|-------------------------------|---|
| Respect du pH 🗸               |      | 3 items cochés                | - |
|                               | - Ou |                               | • |

L'utilisateur désirant avoir plus d'information peut consulter l'annexe 1 du présent module qui présente la liste des catégories de cas de non-conformité.

<sup>&</sup>lt;sup>5</sup> La liste des catégories de non-conformité est disponible à la fin de ce module.

- **Solution Example :** Le seul choix d'état de la contrainte est « Sanctionnable ». Un état est « Sanctionnable » dans le système SOMAEU lorsque la non-conformité découle du ROMAEU ou de la LQE (notamment si une attestation d'assainissement a été délivrée à l'exploitant municipal).
- **(5) « Statut de la non-conformité »** : l'utilisateur sélectionne un statut parmi **«** Brouillon », « Officiel » ou « En correction ». Un statut « Officiel » indique que les informations proviennent de rapports mensuels qui ont été officialisés par l'exploitant municipal et ne devraient plus changer, à moins d'une situation exceptionnelle. Le statut « Brouillon » indique que les informations proviennent de rapports mensuels qui ont uniquement été validées par l'exploitant municipal. Le statut « En correction » indique que les informations sont en cours de modification puisqu'un rapport mensuel a été rouvert pour permettre à l'exploitant municipal de corriger certaines données.
- **7** « Justification de la non-conformité » : l'utilisateur sélectionne les cas de non-conformité selon qu'il souhaite consulter ceux qui ont été justifiés « Oui » ou « Non ». La justification de la non-conformité s'effectue lors de la validation des rapports mensuels ou par la tâche Justifier une non-conformité<sup>6</sup>.
- **3** « Document ciblé par la non-conformité » : l'utilisateur sélectionne le document ciblé par le critère parmi les suivants : « Rapport mensuel », « Avis au ministre », « Rapport annuel » ou « Rapport étude ».

<sup>&</sup>lt;sup>6</sup> Module 2.1.2 Justifier les non-conformités

| Critères de non-conformité                                  |            |                                              |                     |
|-------------------------------------------------------------|------------|----------------------------------------------|---------------------|
| 1 Numéro de la non-conformité :                             |            | 3                                            |                     |
| Période visée                                               |            | Intervalle visé                              |                     |
| 2 Mois :<br>Faire une sélection                             | Année :    | Début (AAAA-MM) :                            | Fin (AAAA-MM) :<br> |
| Catégorie de non-conformité :                               |            |                                              |                     |
| Faire une sélection                                         |            | <b>.</b>                                     |                     |
| 5 État de la contrainte :<br>Faire une sélection            | 8 Document | t ciblé par la non-conformité :<br>sélection |                     |
| 6 Statut de la non-conformité :<br>Faire une sélection      |            |                                              |                     |
| Justification de la non-conformité :<br>Faire une sélection |            |                                              |                     |
| Critères de loi / règlement                                 |            |                                              | •                   |
| Critères de paramètre / mesure / essai biolo                | gique      |                                              | ~                   |
| Critères de composantes de l'OMAEU                          |            |                                              | · • •               |

#### Critères de loi/règlement

Ces critères sont utilisés pour cibler les cas de non-conformité associés au ROMAEU ou l'attestation d'assainissement municipale lorsque cette dernière sera délivrée.

- **2** « Article de loi » : l'utilisateur sélectionne les articles de loi visés (normalement un seul article, soit l'article 31.33).
- <sup>3</sup> « **Règlement** » : en premier lieu, l'utilisateur sélectionne le règlement<sup>8</sup> visé, puis il sélectionne l'article de règlement.
- • Article de règlement » : l'utilisateur sélectionne le ou les articles de règlement découlant de la sélection du règlement. Il peut sélectionner un ou plusieurs articles en cochant **V**.

| Critères de non-conformité                                                                         |                                                                                                    | ~ |
|----------------------------------------------------------------------------------------------------|----------------------------------------------------------------------------------------------------|---|
| Critères de loi / règlement                                                                        |                                                                                                    | ^ |
| <ul> <li>1 Loi :<br/>Faire une sélection</li> <li>3 Règlement :<br/>Faire une sélection</li> </ul> | <ul> <li>Article de loi : <ul> <li>Faire une sélection</li> <li>Article de règlement : <ul> <li>Faire une sélection</li> </ul> </li> </ul></li></ul> |   |
| Critères de paramètre / mesure / essai biologique                                                  |                                                                                                    | ~ |
| Critères de composantes de l'OMAEU                                                                 |                                                                                                    | ~ |

<sup>&</sup>lt;sup>7</sup> La seule loi visée est la Loi sur la qualité de l'environnement (Q-2).

<sup>&</sup>lt;sup>8</sup> Le seul règlement visé est le Règlement sur les ouvrages municipaux d'assainissement des eaux usées (r. 34.1).

#### Critères de paramètre/mesure/essai biologique

- • Paramètre d'analyse » : l'utilisateur sélectionne le paramètre d'analyse en lien avec les non-conformités recherchées.
  - O O Concentration moyenne hors-norme » : cette sous-section permet de préciser la recherche en saisissant une concentration « Supérieure ou égale à » ou « Inférieur ou égale à ».
- **3** « Mesure prise sur place » : l'utilisateur sélectionne le paramètre de mesure en lien avec les non-conformités recherchées.
  - Mesure hors-norme » : l'utilisateur précise la recherche en saisissant une mesure « Supérieure ou égale à » ou « Inférieur ou égale à » selon l'unité de la mesure recherchée.

| Critères de non-conformité                                                                                            | ~ |
|----------------------------------------------------------------------------------------------------|---|
| Critères de loi / règlement                                                                                           | ~ |
| Critères de paramètre / mesure / essai biologique                                                                     | ^ |
| 1 Paramètre d'analyse :<br>Faire une sélection                                                                        |   |
| Concentration moyenne hors-norme     Supérieure ou égale à :     Inférieure ou égale à :     Mosure prise sur place : |   |
| 3 Faire une sélection                                                                                                 |   |
| Mesure hors-norme Supérieure ou égale à : Inférieure ou égale à :                                                     |   |
| 5 Essai biologique :<br>Faire une sélection                                                                           |   |
| 6       Résultat d'essai biologique échoué         Supérieure ou égale à :       Inférieure ou égale à :              |   |
| Critères de composantes de l'OMAEU                                                                                    | ~ |

#### Critères de composantes de l'OMAEU

- • Secteur d'exploitation »<sup>9</sup> : la sélection d'un secteur d'exploitation permet de rechercher des non-conformités détectées liées à un seul secteur. Afin d'aider à la sélection, le tableau déroulant présente le « Nom » des différents secteurs d'exploitation de l'OMAEU, la « Date de constitution » et, le cas échéant, la « Date de dissolution ».
- S « Équipement de traitement avec dérivation en amont » : l'utilisateur sélectionne un ou plusieurs équipements de traitement en cochant afin de rechercher les non-conformités détectées liées à ces équipements. Afin d'aider à la sélection, le tableau déroulant présente le « Type d'équipement » à l'amont duquel une dérivation en amont existe, le « Numéro d'identification », le « Système de traitement » associé, la « Date de mise en service » et, le cas échéant, la « Date de mise hors service ». Tous les étangs possèdent au moins un équipement avec dérivation. Pour la plupart, cette dérivation est marquée comme étant « Temporaire » et permet de consigner les informations relatives au pompage d'eaux usées vers le milieu naturel ou vers un autre étang.
- Ouvrage de surverse » : l'utilisateur sélectionne un ou plusieurs ouvrages de surverse en cochant I afin de rechercher les non-conformités détectées liées à ces ouvrages. Afin d'aider à la sélection, le tableau déroulant présente le « Numéro d'identification » et le « Nom » des ouvrages de surverse de l'OMAEU, le « Type de trop-plein », la « Date de mise en service » et, le cas échéant, la « Date de mise hors service ».

<sup>&</sup>lt;sup>9</sup> Subdivision du territoire de l'OMAEU qui permet la production d'un rapport mensuel par secteur d'exploitation pouvant être rempli par l'exploitant lui-même ou ses mandataires et dont la complémentarité remplit l'entièreté des obligations réglementaires du ROMAEU liées à cet OMAEU. Voir le module 1.2, Secteurs d'exploitation, pour plus de détails.

|                                                                                                    | ~ |
|----------------------------------------------------------------------------------------------------|---|
| Critères de loi / règlement                                                                                                    | ¥ |
| Critères de paramètre / mesure / essai biologique                                                                                                    | × |
| Critères de composantes de l'OMAEU                                                                                                    | ^ |
| <ul> <li>Secteur d'exploitation : <ul> <li>Faire une sélection</li> </ul> </li> <li>Point d'échantillonnage et de mesure : <ul> <li>Faire une sélection</li> </ul> </li> <li>Équipement de traitement avec dérivation en amont : <ul> <li>Faire une sélection</li> </ul> </li> <li>Ouvrage de surverse : <ul> <li>Universe de surverse :</li> </ul> </li> </ul> |   |

## Consulter le sommaire des non-conformités détectées

Lorsque des non-conformités détectées sont trouvées, le <u>Sommaire des non-conformités détectées</u> et le nombre de « **Résultats trouvés** » s'affichent ①. Le tableau ② présente les principales informations relatives à la non-conformité détectée :

- « Numéro de la non-conformité » : numéro de référence unique déterminé par le système SOMAEU.
- « **Composante** » : nom de la composante de l'OMAEU où la non-conformité a été détectée.
- « Catégorie » : catégorie dans laquelle la non-conformité a été classée lors de sa détection par le système<sup>10</sup>.
- « Élément » : le cas échéant, le nom du paramètre, de la mesure ou de l'essai biologique visé par la non-conformité.
- « Intervalle visé » : période durant laquelle l'obligation n'a pas été remplie.
- « Article de loi/règlement » : article de loi ou règlement duquel découle la non-conformité.
- « État » : état de la contrainte qui a engendré la non-conformité détectée, soit « Sanctionnable ».
- « Statut » : un statut « Officiel » indique que les informations proviennent de rapports mensuels qui ont été officialisés par l'exploitant municipal et ne devraient plus changer, à moins d'une situation exceptionnelle. Le statut « Brouillon » indique que les informations proviennent de rapports mensuels qui ont uniquement été validées par l'exploitant municipal. Le statut « En correction » indique que les informations sont en cours de modification puisqu'un rapport mensuel a été rouvert pour permettre à l'exploitant municipal de corriger certaines données.
- « Justifiée » : cette colonne affiche si « Oui » ou « Non » les raisons de la non-conformité ont été exposées par l'exploitant, lors de la validation de son rapport mensuel ou par la tâche « Justifier les non-conformités détectées ».

Au besoin, l'utilisateur filtre les colonnes à l'aide du sablier 🗹 311.

<sup>&</sup>lt;sup>10</sup> La liste des catégories de non-conformité est disponible à la fin de ce module.

<sup>&</sup>lt;sup>11</sup> Voir le module 0, Aide à la navigation.

L'utilisateur désirant plus d'information sur la non-conformité détectée peut obtenir un aperçu des principaux éléments qui concernent la non-conformité en cliquant sur la flèche 

conformité

conformité

conformité

conformité

conformité

conformité

conformité

conformité

conformité
ainsi que la Justification de la non-conformité, s'il y a lieu.

Enfin, le rapport des non-conformités détectées peut être généré en cliquant sur le bouton Générer le rapport

| <u>N°</u>             | •                                                                               | Composante de l'OMAEU                                                                                                    | Catégorie                                                 | Élément              | Intervalle visé                                   | <u>Article de loi /</u><br><u>règlement</u>     | <u>État</u>                                            | <u>Statut</u>                           | Jus |
|-----------------------|---------------------------------------------------------------------------------|----------------------------------------------------------------------------------------------------|-----------------------------------------------------------|----------------------|---------------------------------------------------|-------------------------------------------------|--------------------------------------------------------|-----------------------------------------|-----|
|                       |                                                                                 | 3 7                                                                                                    | Y                                                         | Y                    | Y                                                 | Y                                               | Y                                                      | Y                                       |     |
| <u>10</u>             | 0014801                                                                         | Ouvrage de surverse -<br>№11 - Ruisseau Cantin - PP                                                                                                    | 210                                                       |                      | 2017-06-08 -<br>2017-06-14                        |                                                 | Sanctionnable                                          | Officiel                                | No  |
|                       |                                                                                 |                                                                                                    |                                                           |                      |                                                   | _                                               |                                                        |                                         |     |
| F<br>0                | Fréquence<br>0 fois/sem                                                         | e de visite hors norme :<br>Jaine                                                                                                    |                                                           |                      |                                                   | Date de dé<br>2017-07-12                        | tection de la nor                                      | -conformité :                           | 1   |
| F<br>O<br>D<br>N      | Fréquence<br>0 fois/sem<br>Descriptio<br>Non-respe                              | e <b>de visite hors norme :</b><br>laine<br><b>on de la non-conformité :</b><br>ect de l'exigence de visite fixée à 1 fois/                                                              | /semaine pour l'ouvrage de sur                            | verse « 11 – Ruissea | au Cantin – PP » po                               | Date de dé<br>2017-07-12<br>our la période du 2 | tection de la nor<br>2017-06-08 au 20                  | n-conformité :<br>)17-06-14.            | :   |
| F<br>O<br>D<br>N      | Fréquence<br>0 fois/sem<br>Descriptio<br>Non-respe<br>Date de tr                | e de visite hors norme :<br>laine<br>on de la non-conformité :<br>ect de l'exigence de visite fixée à 1 fois/<br>ransmission GIE :                                                       | /semaine pour l'ouvrage de sur<br>Statut GIE :            | verse « 11 – Ruissea | au Cantin – PP » pc                               | Date de dé<br>2017-07-12<br>our la période du : | t <b>ection de la nor</b><br>2017-06-08 au 20          | n-conformité :<br>17-06-14.             | :   |
| F<br>O<br>D<br>N<br>D | Fréquence<br>0 fois/sem<br>Descriptio<br>Non-respe<br>Date de tr<br>            | e de visite hors norme :<br>laine<br>on de la non-conformité :<br>ect de l'exigence de visite fixée à 1 fois/<br>ransmission GIE :                                                       | /semaine pour l'ouvrage de sur<br>Statut GIE :<br>        | verse « 11 – Ruissea | au Cantin – PP » po                               | Date de dé<br>2017-07-12<br>our la période du l | tection de la nor<br>2017-06-08 au 20                  | n-conformité :<br>17-06-14.             |     |
| F<br>0<br>D<br><br>10 | Fréquence<br>0 fois/sem<br>Descriptio<br>Non-respe<br>Date de tr<br><br>0014800 | e de visite hors norme :<br>naine<br>on de la non-conformité :<br>ect de l'exigence de visite fixée à 1 fois/<br>ransmission GIE :<br>Ouvrage de surverse -<br>N°5 - Hôtel de ville - PP | /semaine pour l'ouvrage de sur<br>Statut GIE :<br><br>210 | verse « 11 – Ruissea | au Cantin – PP » po<br>2017-06-08 -<br>2017-06-14 | Date de dé<br>2017-07-12<br>our la période du l | tection de la nor<br>2017-06-08 au 20<br>Sanctionnable | n-conformité :<br>17-06-14.<br>Officiel | No  |

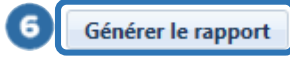

Lorsque le rapport est prêt, l'utilisateur peut y accéder à l'aide du bouton Visualiser le rapport ou Télécharger le rapport

Le bouton Fermer permet à l'utilisateur de ne pas générer le rapport et de demeurer sur la page en cours afin de modifier sa sélection au besoin tout en conservant les <u>Critères de sélection généraux</u> choisis précédemment.

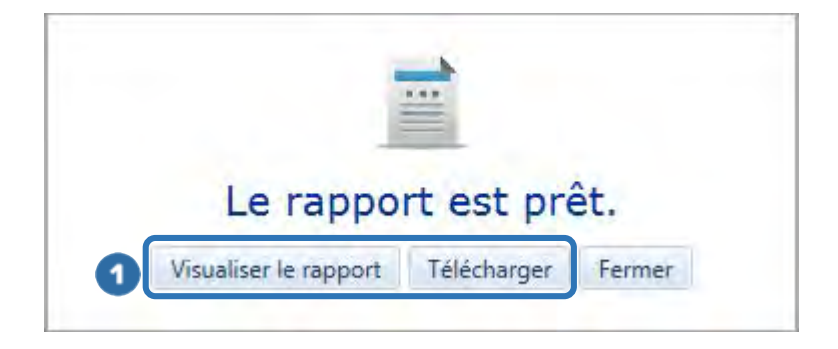

#### Consulter le rapport des non-conformités détectées

Pour chaque page du rapport des données journalières, la partie supérieure droite **1** indique le nom de l'**« OMAEU »** et de la **« Station d'épuration »**.

La première page présente les <u>Critères de recherche</u> 2 utilisés pour produire le rapport. Elle est suivie d'une ou plusieurs pages présentant la <u>Liste des non-conformités</u>.

| Développement d'urable,<br>Environment et Lutte<br>contre les changements<br>chimetiques<br>Québec es co | VRAGES MUNICIPAUX D'ASSAINISSEMENT<br>Station d'épuration : Station d'épuration de Ville Verte (123) |
|----------------------------------------------------------------------------------------------------|----------------------------------------------------------------------------------------------------|
|                                                                                                    | Liste des non-conformités                                                                            |
|                                                                                                    | 2 Critères de recherche                                                                              |
| Critères de non-conformité                                                                               |                                                                                                    |
| Numéro de la non-conformité :                                                                            |                                                                                                    |
| Période visée : Juin, 2017                                                                               | Intervalle visée :                                                                                   |
| Catégorie de non-conformité :                                                                            |                                                                                                    |
| État de la contrainte :                                                                                  | Document ciblé par la non-conformité :                                                               |
| Statut de la non-conformité :                                                                            | Statut GIE de la non-conformité :                                                                    |
| Justification :                                                                                          | Priorisation :                                                                                       |
| Critères de loi / réglement                                                                              |                                                                                                    |
| Loi :                                                                                                    | Article de loi :                                                                                     |
| Réglement :                                                                                              | Article de réglement :                                                                               |
| Critères de paramètre / mesure / essai biologique                                                        |                                                                                                    |
| Paramètre d'analyse :                                                                                    | Concentration moyenne hors-norme :                                                                   |
| Mesure prise sur place :                                                                                 | Mesure hors-norme :                                                                                  |
| Essai biologique :                                                                                       | Résultat d'essai biologique échoué :                                                                 |
| Critères de composantes de l'OMAEU                                                                       |                                                                                                    |
| Secteur d'exploitation :                                                                                 |                                                                                                    |
| Point d'échantillonnage et de mesure :                                                                   |                                                                                                    |
| Équipement de traitement avec dérivation en amont :                                                      |                                                                                                    |
| Ouvrage de surverse :                                                                                    |                                                                                                    |

La Liste des non-conformités présente les éléments suivants :

- **1** « Numéro de la non-conformité » : numéro unique déterminé par le système SOMAEU.
- **2** « **Composante** » : nom de la composante de l'OMAEU où la non-conformité a été détectée.
- ② « Description / Justification » : description générée automatiquement par le système SOMAEU lors de la détection de la non-conformité. Le cas échéant, la justification de l'exploitant municipal est présentée sous la description avec un léger décalage du texte.
- **Assujettissement / État de contrainte »** : le type d'assujettissement est lié à la norme de rejet et à l'exigence de suivi. De façon générale, un type d'assujettissement « Réglementaire » fait référence au ROMAEU et un type d'assujettissement « Supplémentaire » fait référence à une exigence de suivi formulée par le MELCC, imposée dans le cadre d'une attestation d'assainissement ou d'une autre obligation découlant de la LQE. L'état de la contrainte est « Sanctionnable » lorsque la contrainte découle du ROMAEU ou de la LQE (notamment si une attestation d'assainissement a été délivrée à l'exploitant municipal).
- **(5)** « Loi ou Règlement / Article » : loi ou règlement ainsi que l'article desquels découle la non-conformité.
- **Statut »** : un statut « Officiel » indique que les informations proviennent de rapports mensuels qui ont été officialisés par l'exploitant municipal et ne devraient plus changer, à moins d'une situation exceptionnelle. Le statut « Brouillon » indique que les informations proviennent de rapports mensuels qui ont uniquement été validées par l'exploitant municipal. Le statut « En correction » indique que les informations sont en cours de modification puisqu'un rapport mensuel a été rouvert pour permettre à l'exploitant municipal de corriger certaines données.

| Developpen<br>Environmen<br>contre les cl<br>chimetiques<br>Qu |                                                | OWEB > SUIVI DES OUVRAGES MUNICIPAUX D'ASSAINISSEMENT OMAEU : Ville V<br>DES EAUX USÉES SUIVI DES OUVRAGES MUNICIPAUX D'ASSAINISSEMENT Station d'épuration : Station                                                                                                    | erte<br>n d'épuration de Ville Ve | rte (12345-6)               |          |
|----------------------------------------------------------------|------------------------------------------------|----------------------------------------------------------------------------------------------------|-----------------------------------|-----------------------------|----------|
|                                                                |                                                | Liste des non-conformités                                                                                                    |                                   | 5(                          | 6        |
| <sup>N°</sup> (1)                                              | Composante 2                                   | Description / 3                                                                                                    | Assujettissement /<br>État        | Loi ou Règlement<br>Article | / Statut |
| 10038173                                                       | Ouvrage de surverse<br>Nº1 - Bellevue          | Non-respect de l'exigence de visite fixée à 1 fois/semaine pour l'ouvrage de surverse « 1 - Bellevue - PP » pour la période du<br>2017-02-15 au 2017-02-21.<br>À cause d'un retard occasionné par un bris dans un poste de pompage, la visite a été effectuée le 22 février. | Réglementaire<br>Sanctionnable    | Q-2, r. 34.1<br>9 al. 1     | Officiel |
| 10038209                                                       | Équipement de traitement<br>Nº1 - EA (3 cell.) | Non-respect de la norme de dérivation « Aucune dérivation en temps sec » à l'équipement de traitement « Étangs aérés - Étangs<br>aérés (3 cellules) » pour la journée du 2017-02-06                                                                                          | Réglementaire<br>Sanctionnable    | Q-2, r. 34.1<br>8 al. 1 (2) | Officiel |
| 10038210                                                       | Équipement de traitement<br>Nº1 - EA (3 cell.) | Avis au ministre pour un contexte Temps sec non-déclaré concernant une dérivation relevée le 1 à l'équipement de traitement «<br>Étangs aérés (3 cellules) - 2017-02-06 ».                                                                                                   | Réglementaire<br>Sanctionnable    | Q-2, r. 34.1<br>15 al. 1    | Officiel |
| 10038174                                                       | Ouvrage de surverse<br>Nº11 - Ruisseau Cantin  | Avis au ministre pour un contexte Urgence non-déclaré concernant un débordement relevé le 2017-02-16 à l'ouvrage de surverse « 11<br>- Ruisseau Cantin - PP ».                                                                                                    | Réglementaire<br>Sanctionnable    | Q-2, r. 34.1<br>15 al. 1    | Officiel |

#### Non-conformité détaillée

Cette section est divisée en trois sous-sections :

<u>Détails de la non-conformité</u> **1** : ces informations consistent en un rappel du sommaire et de l'aperçu des non-conformités détectées.

<u>Détails du type de non-conformité</u> 2 : le titre et les champs varient en fonction du type de non-conformité. Les informations présentées sont utiles pour comprendre l'origine de la non-conformité.

<u>Justification de la non-conformité</u> 3 : une explication des causes de la non-conformité est disponible si elle a préalablement été saisie par l'exploitant.

Le bouton Retour Opermet de revenir au Sommaire des non-conformités détectées.

# Consulter les non-conformités détectées

| N°1 - Bellevue - PP                                                                                                    |                                                                                                    |                                                                                                    |
|----------------------------------------------------------------------------------------------------|----------------------------------------------------------------------------------------------------|----------------------------------------------------------------------------------------------------|
| Numéro :<br>10038173                                                                                                    | Catégorie :<br>210 - Exigence de visite                                                                                             | Date de détection :<br>2018-05-11                                                                                                |
|                                                                                                    | Loi / règlement :<br>r. 34.1                                                                                                    | Article de loi / règlement :<br>9 al. 1 (ROMAEU)                                                                                 |
|                                                                                                    | Document ciblé par la non-conformité :<br>Rapport mensuel                                                                           | Statut de la non-conformité :<br>Officiel                                                                                        |
| Intervalle visé :<br>2017-02-15 au 2017-02-21                                                                                                    |                                                                                                    |                                                                                                    |
|                                                                                                    |                                                                                                    |                                                                                                    |
| Description :                                                                                                    |                                                                                                    |                                                                                                    |
| Description :<br>Non-respect de l'exigence de visite fixée à 1 fois/se                                                                                                    | emaine pour l'ouvrage de surverse « 1 – Bellevue – PP » pour la                                                                     | période du 2017-02-15 au 2017-02-21.                                                                                             |
| Description :<br>Non-respect de l'exigence de visite fixée à 1 fois/s<br>Détails de l'exigence de vis                                                                                                    | emaine pour l'ouvrage de surverse « 1 – Bellevue – PP » pour la<br>Site                                                             | période du 2017-02-15 au 2017-02-21.                                                                                             |
| Description :<br>Non-respect de l'exigence de visite fixée à 1 fois/s<br>Détails de l'exigence de vis<br>Type d'assujettissement :<br>Réglementaire                                                                                                    | site<br>État de l'exigence de visite :<br>Sanctionnable                                                                             | période du 2017-02-15 au 2017-02-21.<br>Date de début d'effectivité :<br>2017-01-01                                              |
| Description :<br>Non-respect de l'exigence de visite fixée à 1 fois/s<br>Détails de l'exigence de vis<br>Type d'assujettissement :<br>Réglementaire                                                                                                    | emaine pour l'ouvrage de surverse « 1 – Bellevue – PP » pour la<br>Site<br>État de l'exigence de visite :<br>Sanctionnable          | période du 2017-02-15 au 2017-02-21.<br>Date de début d'effectivité :<br>2017-01-01<br>Date de fin d'effectivité :<br>2018-01-31 |
| Description :<br>Non-respect de l'exigence de visite fixée à 1 fois/s<br>Détails de l'exigence de vis<br>Type d'assujettissement :<br>Réglementaire<br>Type d'enregistreur de débordement :                                                              | emaine pour l'ouvrage de surverse « 1 – Bellevue – PP » pour la<br>Site<br>État de l'exigence de visite :<br>Sanctionnable          | période du 2017-02-15 au 2017-02-21.<br>Date de début d'effectivité :<br>2017-01-01<br>Date de fin d'effectivité :<br>2018-01-31 |
| Description :<br>Non-respect de l'exigence de visite fixée à 1 fois/s<br>Détails de l'exigence de visit<br>Type d'assujettissement :<br>Réglementaire<br>Type d'enregistreur de débordement :                                                            | site<br>État de l'exigence de visite :<br>Sanctionnable<br>Suivi à l'ouvrage de surverse                                            | période du 2017-02-15 au 2017-02-21.<br>Date de début d'effectivité :<br>2017-01-01<br>Date de fin d'effectivité :<br>2018-01-31 |
| Description :<br>Non-respect de l'exigence de visite fixée à 1 fois/s<br>Détails de l'exigence de visit<br>Type d'assujettissement :<br>Réglementaire<br>Type d'enregistreur de débordement :<br><br>Exigence<br>Fréquence de visite :<br>1 fois/semaine | site<br>État de l'exigence de visite :<br>Sanctionnable<br>Suivi à l'ouvrage de surverse<br>Fréquence de visite :<br>O fois/semaine | période du 2017-02-15 au 2017-02-21.<br>Date de début d'effectivité :<br>2017-01-01<br>Date de fin d'effectivité :<br>2018-01-31 |

Retour

# Système SOMAEU

Guide de l'utilisateur (exploitants municipaux et mandataires)

Module 2.1.2

Justifier une non-conformité détectée

# Justifier une non-conformité détectée

Cette activité permet de justifier les non-conformités détectées par le système SOMAEU.

#### Accéder à la tâche

Un utilisateur accède au rapport des données journalières d'un OMAEU en sélectionnant le menu « Obligations » ①, puis dans le sous-menu « Non-conformités détectées » ②, en sélectionnant la tâche « Justifier les non-conformités détectées » ③.

Si l'utilisateur est responsable de plusieurs OMAEU et qu'il n'est pas déjà en contexte d'OMAEU, il atteindra le <u>Sommaire des</u> <u>inscriptions</u> et devra choisir un contexte d'OMAEU.

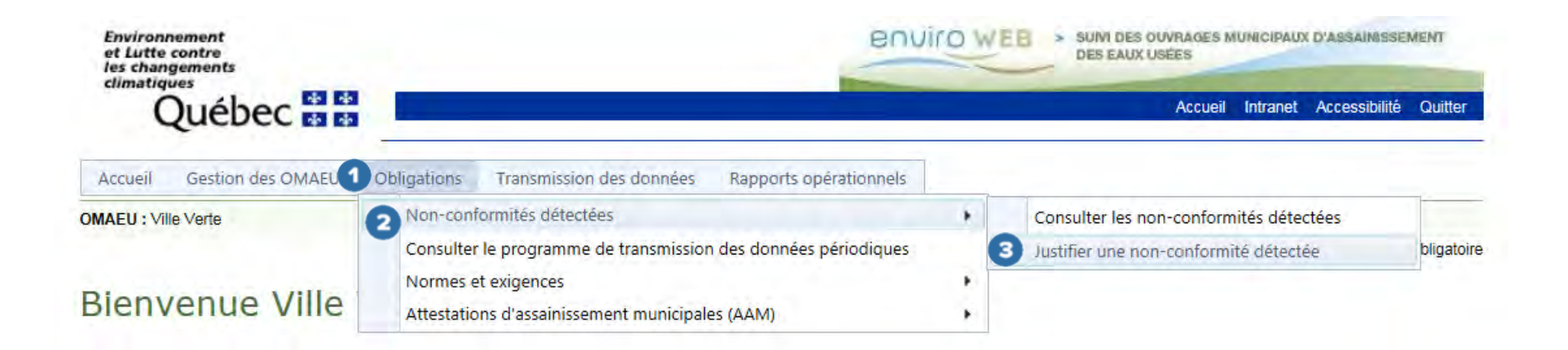

Pour l'utilisateur externe, s'il n'est pas déjà en contexte d'OMAEU, il atteindra les <u>Critères de l'OMAEU</u> • et devra rechercher un OMAEU selon les critères désirés.

1

#### Justifier les non-conformités détectées

Afin de justifier une non-conformité détectée, l'utilisateur effectue d'abord la recherche d'une ou de plusieurs non-conformités selon les critères expliqués précédemment dans le Module 2.1.1, « **Consulter les non-conformités détectées »**.

Lorsque l'utilisateur atteint le <u>Sommaire des non-conformités détectées</u>, il sélectionne le « **N**° » de la non-conformité qu'il désire justifier **1**.

#### Sommaire des non-conformités détectées

## Résultats trouvés : 11

|   | <u>N°</u>       | Composante de l'OMAEU                                                         | <u>Catégorie</u> | Élément | Intervalle visé            | <u>Article de loi /</u><br>règlement | <u>État</u>          | <u>Statut</u> | <u>Justifiée</u> |
|---|-----------------|-------------------------------------------------------------------------------|------------------|---------|----------------------------|--------------------------------------|----------------------|---------------|------------------|
|   |                 | Y                                                                             | Y                | Y       | Y                          | Y                                    | Y                    | Y             | Y                |
| 1 | <u>10014980</u> | Point d'échantillonnage et de mesure -<br>Effluent final - 2 - P.P. Émissaire | 104              | DBO5C   | 2017-01-01 -<br>2017-03-31 |                                      | Sanctionnable        | Officiel      | Non              |
| Þ | <u>10014979</u> | Point d'échantillonnage et de mesure -<br>Effluent final - 2 - P.P. Émissaire | 103              | DBO5C   | 2017-01-01 -<br>2017-03-31 |                                      | Non<br>sanctionnable | Officiel      | Non              |

L'utilisateur atteint la section <u>Justifier une non-conformité détectée</u>. Il peut consulter les sous-sections des détails préalablement décrites dans le Module 2.1.1, « **Consulter les non-conformités détectées** ». L'utilisateur peut alors justifier un cas de non-conformité détecté en saisissant les informations appropriées dans la section <u>Justification de la non-conformité</u> **1**.

Justifier une non-conformité détectée

1

| oint d'échantillonnage et de mesure :<br>ffluent final - 2 - P.P. Émissaire                                                                                                    |                                                           |                                             |  |  |  |  |  |
|----------------------------------------------------------------------------------------------------|-----------------------------------------------------------|---------------------------------------------|--|--|--|--|--|
| luméro :<br>0014980                                                                                                    | Catégorie :<br>Norme E4                                   | Date de détection :<br>2017-11-10           |  |  |  |  |  |
|                                                                                                    | Loi / règlement :<br>                                     | Article de loi / règlement :<br>            |  |  |  |  |  |
|                                                                                                    | Document ciblé par la non-conformité :<br>Rapport mensuel | Statut de la non-conformité :<br>Officiel   |  |  |  |  |  |
| ntervalle visé :<br>017-01-01 au 2017-03-31                                                                                                    |                                                           |                                             |  |  |  |  |  |
| escription :<br>Ion-respect de la concentration maximale Trimestrielle fixée à 25 pour le paramètre d'analyse Demande biochimique en oxygène après 5 jours, partie carbonée à l'effluent final pour<br>ériode du 2017-01-01 au 2017-03-31. |                                                           |                                             |  |  |  |  |  |
| Détails de la norme de rejet                                                                                                    |                                                           |                                             |  |  |  |  |  |
| aramètre d'analyse :<br>emande biochimique en oxygène après 5 jours, partie carbonée                                                                                                    |                                                           |                                             |  |  |  |  |  |
| xm abrégé du paramètre d'analyse :<br>305C                                                                                                    |                                                           |                                             |  |  |  |  |  |
| ype d'assujettissement :<br>léglementaire                                                                                                    | État de la norme de rejet :<br>Sanctionnable              | Date de début d'effectivité :<br>2017-01-01 |  |  |  |  |  |
|                                                                                                    |                                                           | Date de fin d'effectivité :<br>2017-03-31   |  |  |  |  |  |
| ériode de suivi :<br>er janvier au 31 décembre                                                                                                    |                                                           |                                             |  |  |  |  |  |
| ériodicité pour le calcul de la moyenne :<br>rimestrielle                                                                                                    | Fonction de calcul :<br>Moyenne arithmétique              | Méthode de vérification :<br>E4             |  |  |  |  |  |
| Norme                                                                                                    |                                                           | Résultats calculés                          |  |  |  |  |  |
| Concentration (mg/L) :<br>25                                                                                                    |                                                           | Concentration (mg/L) :<br>98 3333*          |  |  |  |  |  |
| Charge (kg/d) :                                                                                                    |                                                           | Charge (kg/d) :                             |  |  |  |  |  |
| Rendement (%) :<br>                                                                                                    | Rendement moyen (%) :<br>                                 | Rendement (%) :<br>                         |  |  |  |  |  |
| égende : Un astérisque (*) à côté d'un résultat calculé indique que celui-ci ne respecte pas la norme fixée.                                                                                                    |                                                           |                                             |  |  |  |  |  |
| Justification de la non-conformité                                                                                                    |                                                           |                                             |  |  |  |  |  |
| lustification :                                                                                                    |                                                           |                                             |  |  |  |  |  |
|                                                                                                    |                                                           |                                             |  |  |  |  |  |

L'utilisateur accède à la section <u>Justification de la non-conformité</u> en cliquant à l'intérieur du champ réservé ①. Une fois le commentaire complet, il sauvegarde sa justification avec le bouton **Enregistrer** ②. L'utilisateur peut modifier en tout temps le texte préalablement sauvegardé.

Le bouton Retour permet de revenir au <u>Sommaire des non-conformités détectées</u> 3.

## Justification de la non-conformité

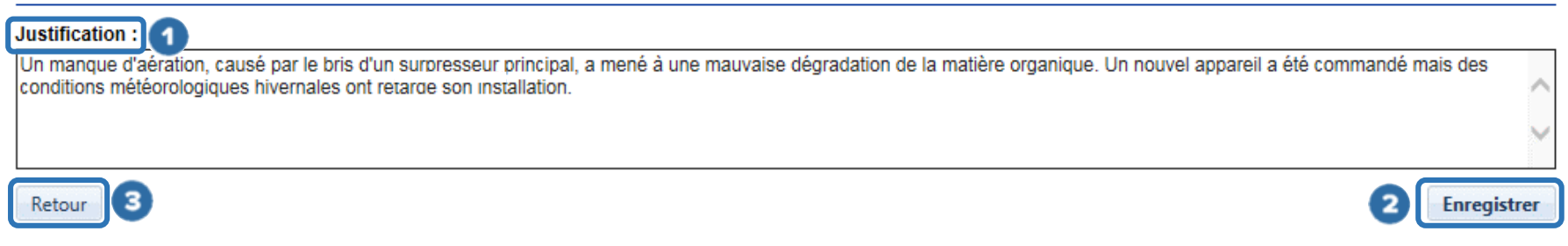

De retour au <u>Sommaire des non-conformités détectées</u>, l'utilisateur remarquera que la non-conformité est maintenant justifiée. Il pourra procéder à la justification d'une autre non-conformité s'il le souhaite.

## Sommaire des non-conformités détectées

# Résultats trouvés : 11

|   | <u>N°</u>       | Composante de l'OMAEU                                                         | <u>Catégorie</u> | Élément | Intervalle visé            | <u>Article de loi /</u><br>règlement | <u>État</u>          | Statut 1 | <u>Justifiée</u> |
|---|-----------------|-------------------------------------------------------------------------------|------------------|---------|----------------------------|--------------------------------------|----------------------|----------|------------------|
|   |                 | Y                                                                             | Y                | Y       | Y                          | Y                                    | Y                    | Y        | Y                |
| Þ | <u>10014980</u> | Point d'échantillonnage et de mesure -<br>Effluent final - 2 - P.P. Émissaire | 104              | DBO5C   | 2017-01-01 -<br>2017-03-31 |                                      | Sanctionnable        | Officiel | Oui              |
| Þ | <u>10014979</u> | Point d'échantillonnage et de mesure -<br>Effluent final - 2 - P.P. Émissaire | 103              | DBO5C   | 2017-01-01 -<br>2017-03-31 |                                      | Non<br>sanctionnable | Officiel | Non              |

#### Annexe 1 – Liste des catégories de cas de non-conformité en lien avec le ROMAEU

- 104 Respect de la norme en concentration
- 106 Respect de la norme de pH
- 107 Respect des normes de toxicité aiguë
- 110 Exigences de suivi
- 150 Exigence de suivi de la reprise d'un essai biologique
- 160 Exigence d'intervalle d'échantillonnage d'un essai biologique
- 170 Exigence d'application de la méthode d'analyse d'un essai biologique
- 190 Exigences de suivi d'une vidange d'eaux usées
- 200 Normes de débordement
- 210 Exigence de visite
- 220 Normes de dérivation

- 300 Débordement non déclaré au rapport mensuel
- 310 Dérivation non déclarée au rapport mensuel
- 320 Avis au ministre non transmis
- 330 Avis au ministre transmis hors délai
- 331 Avis au ministre transmis dans les meilleurs délais
- 335 Avis au ministre pour travaux planifiés transmis moins de 21 jours avant l'événement
- 340 Rapport mensuel transmis hors délai
- 350 Rapport annuel transmis hors délai